- 1- First connect over the wired network or another wireless network and download the <u>eduroam.mobileconfig</u> file with safari by clicking here.
- 2- Enter the "System Preferences / Profiles" section.

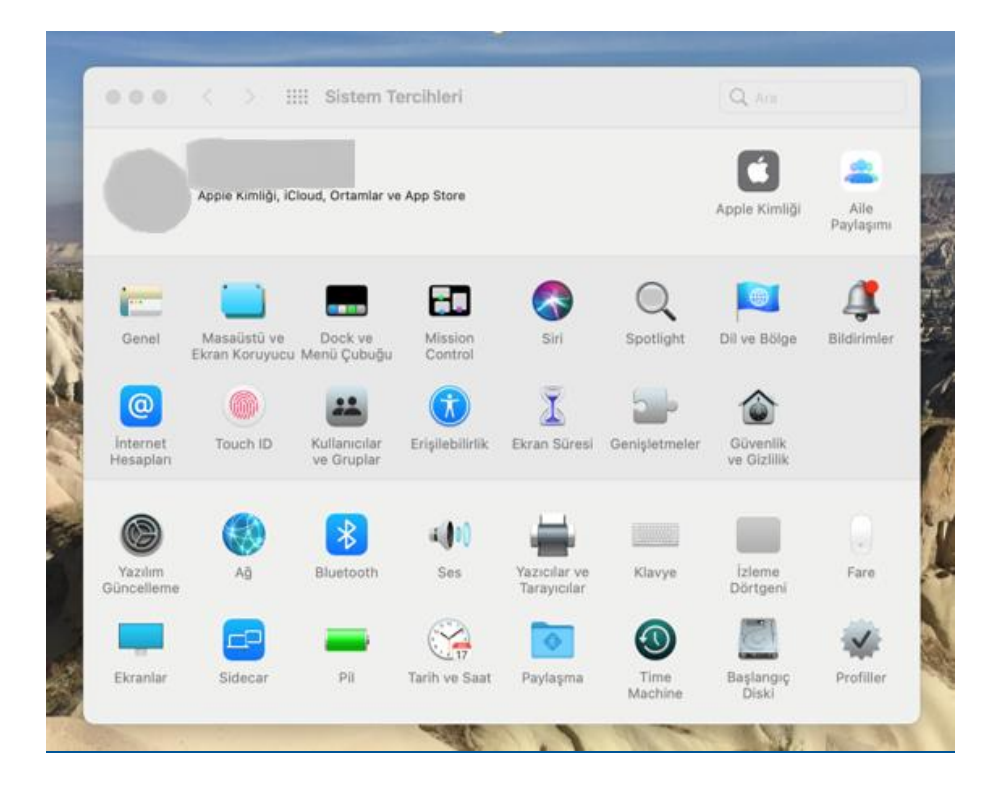

3- In the window below, say "Install" the "eduroam" profile.

| İndirildi         | eduroam                                                                                                    |
|-------------------|----------------------------------------------------------------------------------------------------|
| eduroam<br>3 ayar | Samsun University BIDB Imzalanmamış Yok Say Yükle                                                                                                    |
|                   | Açıklama Samsun University Eduroam Profile for iPhone,<br>MacOSx, iPad etc. Please if you need further<br>help, visit <u>http://www.eduroam.samsun.edu.tr</u><br>website. |
|                   | Almış 3 May 2021 10:35                                                                                                    |
|                   | Ayarlar Sertifika<br>Apple Worldwide Developer Relations<br>Certification Authority                                                                                       |
|                   | Sertifika<br>Samsun University Eduroam Server Certificate                                                                                                    |
|                   | <b>Wi-Fi Ağı</b><br>eduroam                                                                                                    |
|                   | AYRINTILAR                                                                                                    |
|                   | Sertifikalar (2)                                                                                                    |

4- Click "Continue" in the window that appears.

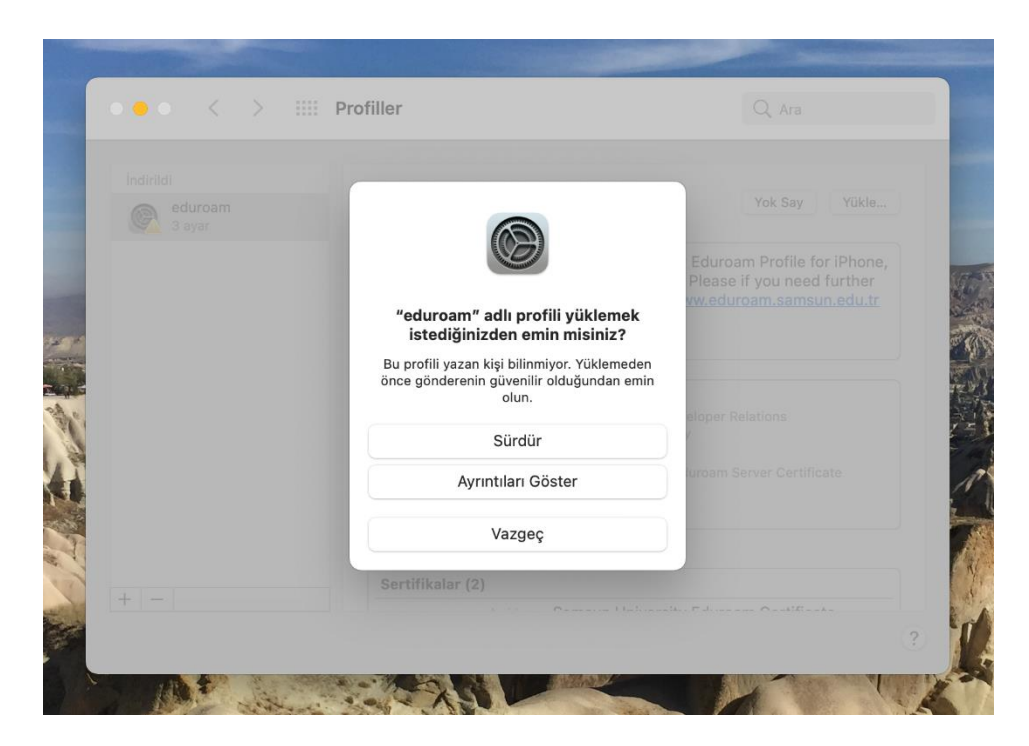

5- Leave the **"Username"** part blank and click **"Upload"** and continue.

|        | > IIII Profiller                    |                       |         |  |
|--------|-------------------------------------|-----------------------|---------|--|
|        | eduroam                             |                       |         |  |
| 3 ayar | Samsun Universi                     | ity BIDB İmzalanmamış |         |  |
| 1.1    | "eduroam" için ayarları girin:      |                       | for iPh |  |
|        | "eduroam" kurumsal ağı için ayarlar | ı girin:              | d furti |  |
|        | Kullanıcı Adı: 🛛 steğe Bağlı        |                       | sunted  |  |
|        |                                     |                       |         |  |
|        |                                     |                       |         |  |
|        |                                     |                       | _       |  |
|        |                                     |                       |         |  |
|        | Vazgac                              | Önceki                | Viikle  |  |
|        | vazgeç                              | Oliceki               | TUKIE   |  |
|        | AYRINTILAR                          |                       |         |  |
|        | Sertifikalar (                      |                       |         |  |
| + -    |                                     |                       |         |  |
|        |                                     |                       |         |  |

6- Click "Install" and continue.

| Indirildi | "eduroam" Profili                                                                    | Yükle                                        |
|-----------|--------------------------------------------------------------------------------------|----------------------------------------------|
| 3 ayar    | Welcome to Samsun University Eduroam Profile installation for your iOS based device. | for iPhone,<br>d further<br><u>un.edu.tr</u> |
|           |                                                                                      | icate                                        |
|           | Vazgeç Yükle                                                                         |                                              |

7- Continue using your computer password or touch id.

|           | Profiller Q Ara                                                                     |    |
|-----------|-------------------------------------------------------------------------------------|----|
| İndirildi |                                                                                     |    |
| eduroam   | Profiles/MDM değişiklik yapmak istiyor.                                             | .) |
| C dydi    | Buna izin vermek için Touch ID'yi kullanın veya parolanızı girin.                   |    |
|           | further                                                                             | 10 |
|           | Parolayı Kullan Vazgeç n.edu.tr                                                     |    |
|           | Aliniş 3 May 2021 10-35                                                             |    |
|           | Ayarlar Sertifika<br>Apple Worldwide Developer Relations<br>Certification Authority |    |
|           | Sertifika<br>Samsun University Eduroam Server Certificate                           |    |
|           | Wi-Fi Ağı<br>eduroam                                                                |    |
|           | AYRINTILAR                                                                          |    |
| 1 2       | Sertifikalar (2)                                                                    |    |
| T   -     | A 11 Comany University Educator Contificato                                         |    |

8- You can see the installed certification in the **"System Preferences / Profiles"** tab on the opened screen.

| Kullanıcı         | eduroam                                                                                         |                                                                                      |
|-------------------|-------------------------------------------------------------------------------------------------|--------------------------------------------------------------------------------------|
| eduroam<br>3 ayar | Samsun University BIDB İmzalanmamış                                                             |                                                                                      |
|                   | Açıklama Samsun University I<br>MacOSx, iPad etc. F<br>help, visit <u>http://ww</u><br>website. | Eduroam Profile for iPhone,<br>Please if you need further<br>w.eduroam.samsun.edu.tr |
|                   | Yüklenme 3 May 2021 10:39                                                                       |                                                                                      |
|                   | Ayarlar Sertifika<br>Apple Worldwide Deve<br>Certification Authority                            | loper Relations                                                                      |
|                   | Sertifika<br>Samsun University Edu                                                              | roam Server Certificate                                                              |
|                   | Wi-Fi Ağı<br>eduroam                                                                            |                                                                                      |
|                   | AYRINTILAR                                                                                      |                                                                                      |
|                   | Sertifikalar (2)                                                                                |                                                                                      |

9- After the certification is installed, click the **"Wi-Fi**" icon in the upper right corner offthe screen and select the **"eduroam"** network from the list of available networks.

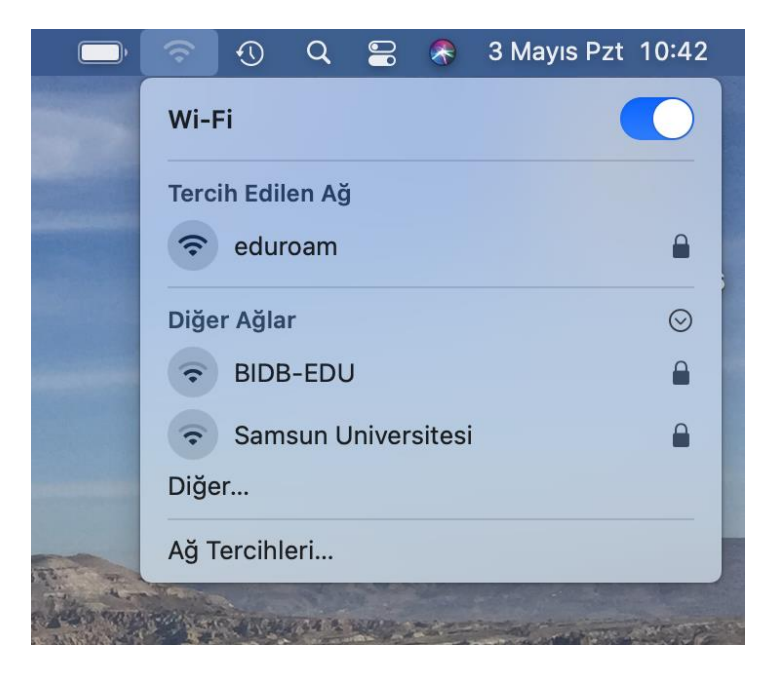

10- After selecting the **"eduroam"** network, enter the e-mail address of the institution (by adding @samsun.edu.tr) to the "User name" section and the password of the e-mail address given by institution to the "Password" part on the screen below.

|        | "eduroam<br>bilgileri go | " adlı Wi-Fi ağı, WPA2 kurumsal kimlik<br>erektiriyor. | Maria |
|--------|--------------------------|--------------------------------------------------------|-------|
|        | Mod:                     | Otomatik 😒                                             |       |
|        | Kullanıcı Adı:           | kullancıadı@samsun.edu.tr                              | 12.00 |
| 14. M. | Parola:                  | •••••                                                  |       |
| the se |                          | Parolayı göster                                        | 1     |
| 1      |                          | 🗹 Bu ağı anımsa                                        |       |
|        | ?                        | Vazgeç Katıl                                           |       |
| 2      | AN A MAN                 |                                                        |       |

If the entered information is entered completely and correctly, you can connect to the internet through the "eduroam" network, which was succesfully connected.

| Ď                | (îr           | $\odot$ | Q | 00 | 8 | 3 Mayıs Pzt | 10:54   |
|------------------|---------------|---------|---|----|---|-------------|---------|
|                  | Wi-F          | =i      |   |    |   |             |         |
| Tercih Edilen Ağ |               |         |   |    |   |             |         |
| Diğer Ağlar      |               |         |   |    |   |             | $\odot$ |
| -                | Ağ Tercihleri |         |   |    |   |             |         |
|                  |               |         |   |    |   |             |         |

**NOTE:**The visual interfaces in the Picture may differ depending on the macOS version and the MacBook model used.The basis of the operations is the same.

If you have any problems with the connection, you can send it to eduroam@samsun.edu.tr.